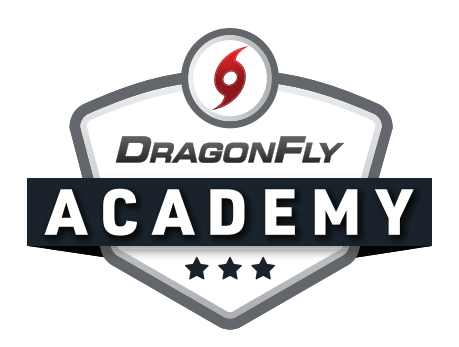

## **ADD YOUR CHILD ON WEB**

Adding your child to your parent account takes just a few quick clicks.

## **Step 1:** Click 'Add a Child' on the 'Today' screen.

|              | Hi Weldon!                                                   |
|--------------|--------------------------------------------------------------|
| Ta Calendar  | To get started filling out forms, click or tap 'Add a child' |
| WELDON SMITH |                                                              |
|              | ₽.                                                           |

## Step 2: Fill in his or her first and last names, then click 'Next.'

| Hi Weldon! | Add a child | × |
|------------|-------------|---|
|            | First Name  |   |
|            | Jimmy       |   |
|            | Last Name   |   |
|            | Smith       |   |
|            | Next        |   |
|            |             |   |
|            |             |   |

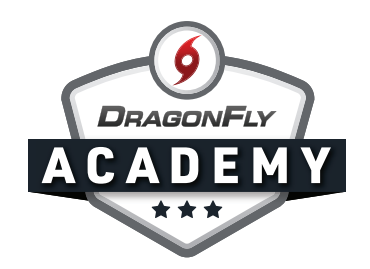

**Step 3:** Search for your child's school by typing in the name of the school or the school's code if it was provided to you. Double-check the city and state to ensure you're choosing the correct school. Then click 'Join.'

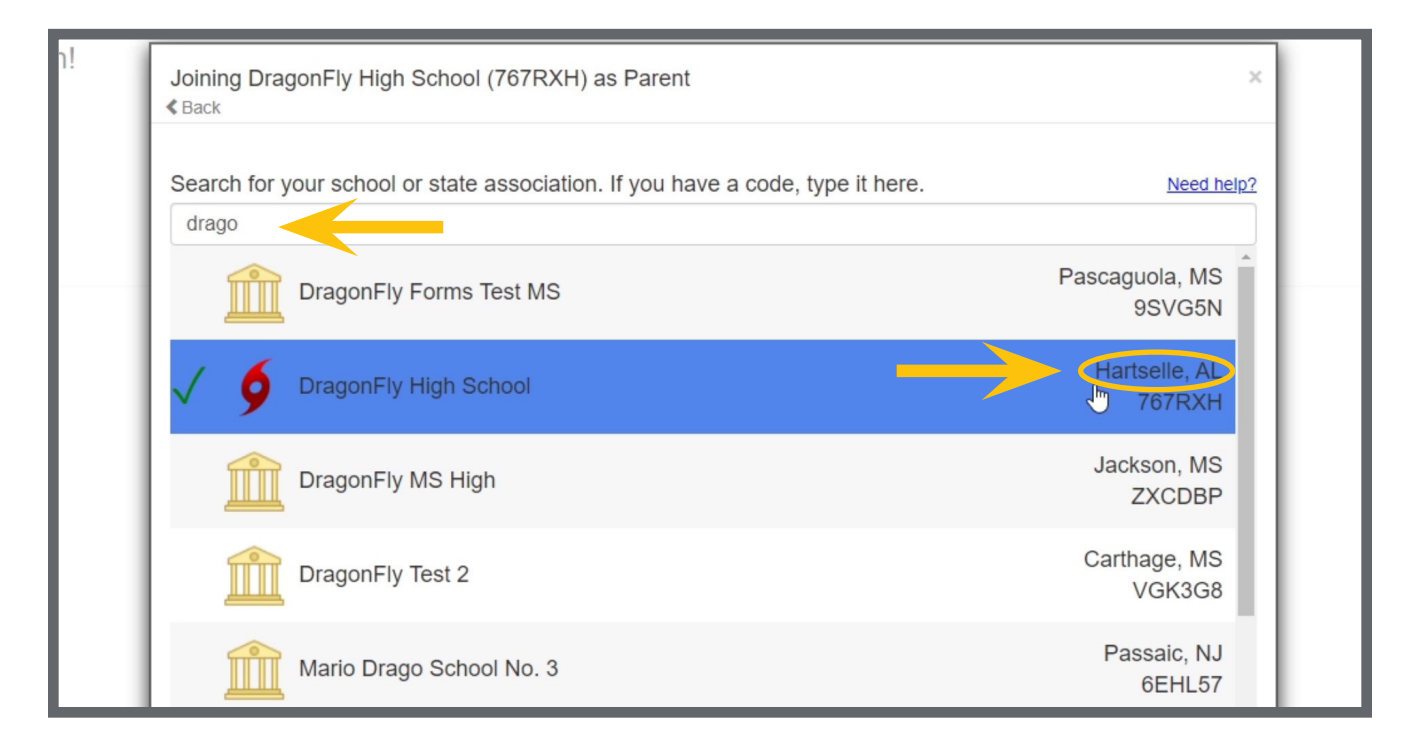

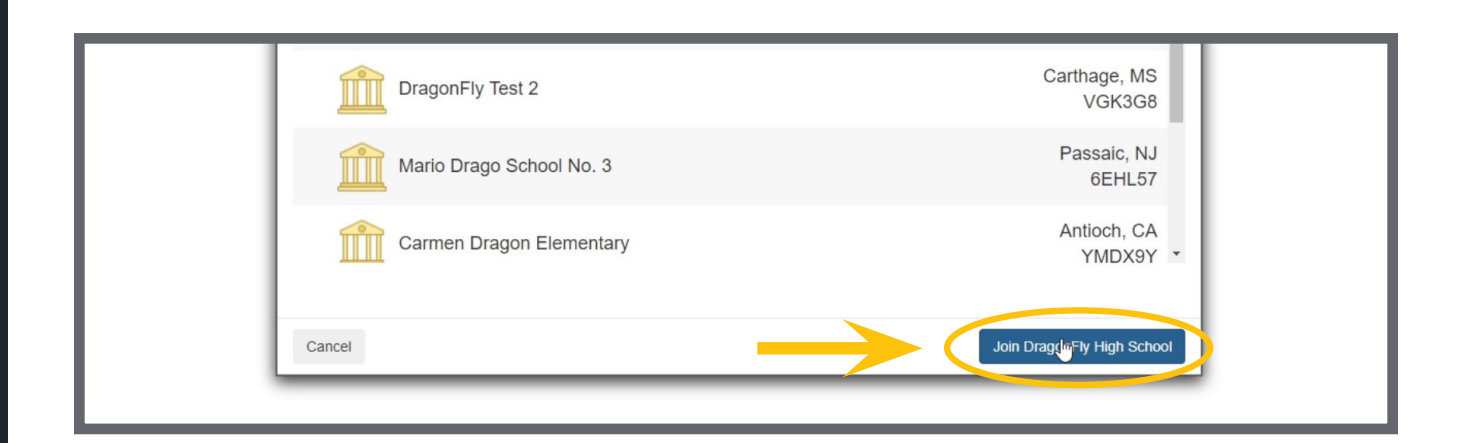

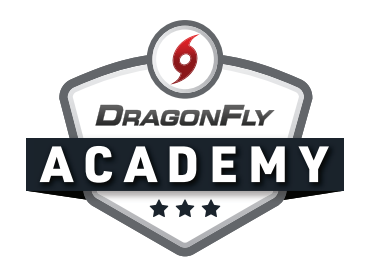

**Step 4:** Next, you'll select which activities your child is participating in, then click 'Add Activity.'

|            | Baseball | Baseball                    | Baseball    | *            |  |
|------------|----------|-----------------------------|-------------|--------------|--|
|            | Varsity  | JV<br>Esports               | Tryout 2020 |              |  |
|            | Varsity  | Varsity                     | Varsity     |              |  |
|            | JV       | I don't see my sport listed | Varsity     | Ţ            |  |
|            | _        | Baseball, Football          |             | •            |  |
| <br>Cancel |          |                             |             | Add 2 Sports |  |

**Step 5:** Review your child's information - if everything is correct, click 'Save.' Congratulations, you've added your child!

|        | × | Athlete  |      |  |
|--------|---|----------|------|--|
|        |   | Baseball |      |  |
|        | ø | Football |      |  |
|        |   |          | _    |  |
|        |   |          |      |  |
|        |   |          |      |  |
| Cancel |   |          | Save |  |
| <br>   |   |          |      |  |